1. Open up Webflow Designer, click CMS Collections on the left.

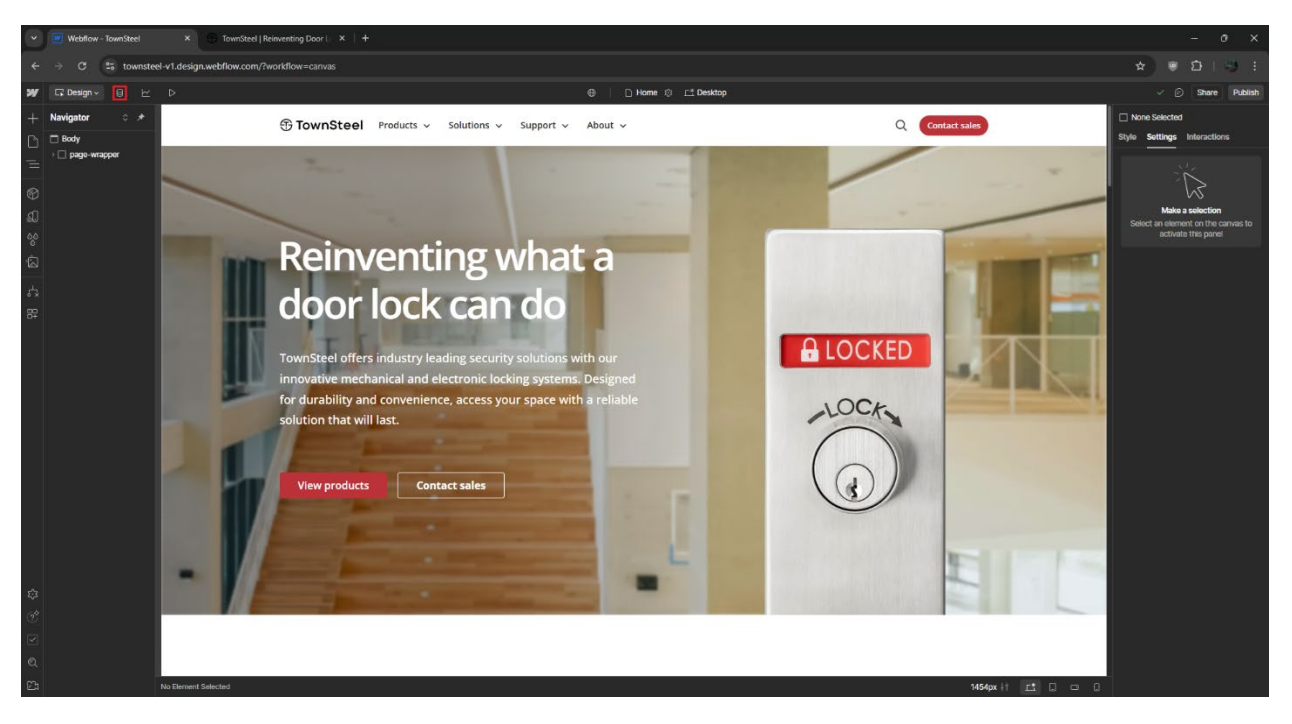

2. Click on a CMS Collection: Products - Interconnected Locks, Mortise Locks, Others, etc.

| Vebflow - TownSteel                                                             | × 🕞 TownSteel   Reinventing Door   🗙 🕂 |        |                                            |                       |                       | 8 <u>2</u>                | o ×       |
|---------------------------------------------------------------------------------|----------------------------------------|--------|--------------------------------------------|-----------------------|-----------------------|---------------------------|-----------|
| ← → C St townstel v1.design.webflow.com/%webflow.com/%webflow.com/% ext D   → 1 |                                        |        |                                            |                       |                       |                           |           |
| ₩ G 8 CMS ピ ▷                                                                   |                                        |        | TownSteel                                  |                       |                       |                           | Share     |
| CMS Collections ···· +                                                          | Products - Interconnected Locks        |        | a. Search products - interconni 🛛 🖓 Filter | Select D Export D     | Import 🔅 Settings 🕂 I | New Products - Interconne | cted Lock |
| Blog - Posts 49 items                                                           | Name                                   | Status | Product Documents                          | Created ~             | Modified              | Published                 | 4         |
| Blog - Categories 11 items                                                      | m-Genius-S                             |        | m-Gonius-S                                 | Jan 5, 2024 8:31 AM   | Nov 13, 2024 8:49 AM  | Nov 13, 2024 8:49 AM      |           |
| Products - Interconnected 11 items 🕄                                            | m-Gonius-D                             |        | m-Genius-D                                 | Jan 5, 2024 8:28 AM   | Nov 13, 2024 8:49 AM  | Nov 13, 2024 8:49 AM      |           |
| Products - Mortise Locks 51 items                                               | m-Genius                               |        | m-Genius                                   | Nov 21, 2023 11:06 AM | Nov 13, 2024 8:49 AM  | Nov 13, 2024 8:49 AM      |           |
| Products - Cylindrical Locks 26 items                                           | e-Genius 2000                          |        | e-Genius 2000                              | Nov 21, 2023 11:03 AM | Nov 13, 2024 8:50 AM  | Nov 13, 2024 8:50 AM      |           |
| Products - Deadbolt Locks 12 items                                              | e-Genius 2990                          |        | e-Genius 2990                              | Nov 21, 2023 11:02 AM | Nov 13, 2024 8:50 AM  | Nov 13, 2024 8:50 AM      |           |
| Products - Bored Locks 1 item                                                   | e-Genius 4000                          |        | e-Genius 4000                              | Nov 21, 2023 11:01 AM | Nov 13, 2024 8:50 AM  | Nov 13, 2024 8:50 AM      |           |
| Products - Tubular Locks 3 items                                                | e-Genius 5000RF                        |        | e-Genius 5000RF                            | Nov 21, 2023 10:59 AM | Nov 13, 2024 8:53 AM  | Nov 13, 2024 8:53 AM      |           |
| Products - Exit Devices 40 items                                                | e-Genius 5990RF                        |        | e-Genius 5990RF                            | Nov 21, 2023 10:58 AM | Nov 13, 2024 8:52 AM  | Nov 13, 2024 B:52 AM      |           |
| Products - Exit Device Trims 15 items                                           | e-Genius 5000BLE                       |        | e-Genius 5000BLE                           | Nov 21, 2023 10:56 AM | Nov 13, 2024 8:52 AM  | Nov 13, 2024 8:52 AM      |           |
| Products - Door Closers 6 items                                                 | e-Genius 5990BLE                       |        | e-Gonius 5990BLE                           | Nov 21, 2023 10:53 AM | Nov 13, 2024 8:52 AM  | Nov 13, 2024 8:52 AM      |           |
| Products - Others 4 items                                                       | e-Genius 6000                          |        | e-Gonius 6000                              | Sep 7, 2023 8:47 AM   | Nov 13, 2024 8:52 AM  | Nov 13, 2024 8:52 AM      |           |
| Docs - All Documents 337 items                                                  |                                        |        |                                            |                       |                       |                           |           |
| Docs - Product Documents 169 items                                              |                                        |        |                                            |                       |                       |                           |           |
| Docs - Catalogs 7 items                                                         |                                        |        |                                            |                       |                       |                           |           |
| Sales - US Representatives 35 items                                             |                                        |        |                                            |                       |                       |                           |           |
| Sales - International Represe 3 items                                           |                                        |        |                                            |                       |                       |                           |           |
| Tags - Types 5 items                                                            |                                        |        |                                            |                       |                       |                           |           |
| Tags - Series 8 items                                                           |                                        |        |                                            |                       |                       |                           |           |
| Tags - Compliances 6 items                                                      |                                        |        |                                            |                       |                       |                           |           |
| Tags - US States 50 items                                                       |                                        |        |                                            |                       |                       |                           |           |
| Ecommerce 👁                                                                     |                                        |        |                                            |                       |                       |                           |           |
| Users ③                                                                         |                                        |        |                                            |                       |                       |                           |           |
|                                                                                 |                                        |        |                                            |                       |                       |                           |           |
|                                                                                 |                                        |        |                                            |                       |                       |                           |           |
|                                                                                 | Showing 1.11 of 11                     |        |                                            |                       |                       |                           |           |
|                                                                                 | Shawing a risk n                       |        |                                            |                       |                       |                           |           |

3. Click on a product in the list to modify its information.

| 👻 🗾 Webflow - TownSteel               | × 13 TownSteel   Reinventing Door   × + |           |                                            |                       |                      |                           | o x       |
|---------------------------------------|-----------------------------------------|-----------|--------------------------------------------|-----------------------|----------------------|---------------------------|-----------|
| ← → ♂ 😫 townsteel-v1.c                | tesign.webflow.com/?workflow=cms        |           |                                            |                       |                      |                           | -         |
| ₩ G @CMS ⊵ Þ                          |                                         |           | TownSteel                                  |                       |                      |                           | Share     |
| CMS Collections ··· +                 | Products - Interconnected Locks         |           | 0. Search products - Interconne 🏾 🍸 Filter | Select D Export       | Import 🔅 Settings 🕂  | New Products - Interconne | cted Lock |
| Blog - Posts 49 items                 | Name                                    | Status    | Product Documents                          | Created ~             | Modified             | Published                 | #         |
| Blog - Categories 11 items            | m-Genius-S                              | Published | m-Genius-S                                 | Jan 5, 2024 8:31 AM   | Nov 13, 2024 8:49 AM | Nov 13, 2024 8:49 AM      |           |
| Products - Interconnected 11 items >  | m-Genius-D                              |           | m-Genius-D                                 | Jan 5, 2024 8:28 AM   | Nov 13, 2024 8:49 AM | Nov 13, 2024 8:49 AM      |           |
| Products - Mortise Locks 51 items     | m-Genius                                |           | m-Genius                                   | Nov 21, 2023 11:06 AM | Nov 13, 2024 8:49 AM | Nov 13, 2024 8:49 AM      |           |
| Products - Cylindrical Locks 26 items | e-Genius 2000                           |           | e-Genius 2000                              | Nov 21, 2023 11:03 AM | Nov 13, 2024 8:50 AM | Nov 13, 2024 8:50 AM      |           |
| Products - Deadbolt Locks 12 items    | e-Genius 2990                           |           | e-Genius 2990                              | Nov 21, 2023 11:02 AM | Nov 13, 2024 8:50 AM | Nov 13, 2024 8:50 AM      |           |
| Products - Bored Locks 1 item         | e-Genius 4000                           |           | e-Genius 4000                              | Nov 21, 2023 11:01 AM | Nov 13, 2024 8:50 AM | Nov 13, 2024 8:50 AM      |           |
| Products - Tubular Locks 3 items      | e-Genius 5000RF                         |           | e-Genius 5000RF                            | Nov 21, 2023 10:59 AM | Nov 13, 2024 8:53 AM | Nov 13, 2024 8:53 AM      |           |
| Products - Exit Devices 40 items      | e-Genius 599018F                        |           | e-Genius 5990RF                            | Nov 21, 2023 10:58 AM | Nov 13, 2024 8:52 AM | Nov 13, 2024 8:52 AM      |           |
| Products - Exit Device Trims 15 items | e-Genius 5000BLE                        |           | e-Genius 5000BLE                           | Nov 21, 2023 10:56 AM | Nov 13, 2024 8:52 AM | Nov 13, 2024 8:52 AM      |           |
| Products - Door Closers 6 items       | e-Genius 5990BLE                        |           | e-Genius 5990BLE                           | Nov 21, 2023 10:53 AM | Nov 13, 2024 8:52 AM | Nov 13, 2024 8:52 AM      |           |
| Products - Others 4 items             | e-Genius 6000                           |           | e-Genius 6000                              | Sep 7, 2023 8:47 AM   | Nov 13, 2024 8:52 AM | Nov 13, 2024 8:52 AM      |           |
| Docs - All Documents 337 items        |                                         |           |                                            |                       |                      |                           |           |
| Docs - Product Documents 169 Items    |                                         |           |                                            |                       |                      |                           |           |
| Docs - Catalogs 7 items               |                                         |           |                                            |                       |                      |                           |           |
| Sales - US Representatives 35 items   |                                         |           |                                            |                       |                      |                           |           |
| Sales - International Represe 3 items |                                         |           |                                            |                       |                      |                           |           |
| Tags - Types 5 Items                  |                                         |           |                                            |                       |                      |                           |           |
| Tags - Series 8 items                 |                                         |           |                                            |                       |                      |                           |           |
| Tags - Compliances 6 items            |                                         |           |                                            |                       |                      |                           |           |
| Tags - US States 50 items             |                                         |           |                                            |                       |                      |                           |           |
| Ecommerce ③                           |                                         |           |                                            |                       |                      |                           |           |
| Users .                               |                                         |           |                                            |                       |                      |                           |           |
|                                       |                                         |           |                                            |                       |                      |                           |           |
|                                       |                                         |           |                                            |                       |                      |                           |           |
|                                       | Showing 1-11 of 11                      |           |                                            |                       |                      |                           |           |
|                                       |                                         |           |                                            |                       |                      |                           |           |

4. Product information will open on the right, modify as needed.

| Set Webber : Bowsteel x = Tourdeel   Reversing Door   x + - 0 x |                                                        |                                                                 |                                     |  |  |
|-----------------------------------------------------------------|--------------------------------------------------------|-----------------------------------------------------------------|-------------------------------------|--|--|
| ← → C S townsteel-v1.c                                          | ← → C \$ townsteel-ridesign.wetflow.com//wortflow.com/ |                                                                 |                                     |  |  |
| ₩ 57 8 CMS ½ Þ                                                  |                                                        | TownSteel                                                       | Share                               |  |  |
| CMS Collections ··· +                                           | Products - Interconnected Locks                        | ← m-Genius-S                                                    | ● Published ⊗ / <del>/</del> Save - |  |  |
| Blog - Posts 49 items                                           | Name                                                   | Basic info                                                      |                                     |  |  |
| Blog - Categories 11 items                                      | m-Genius-S >                                           | Name                                                            |                                     |  |  |
| Products - Interconnected 11 items >                            | m-Genius-D                                             | m-Genus-S                                                       |                                     |  |  |
| Products - Mortise Locks 51 items                               | m-Genius                                               | Sug"                                                            |                                     |  |  |
| Products - Cylindrical Locks 26 items                           | e-Genius 2000                                          | m-genus-s                                                       |                                     |  |  |
| Products - Deadbolt Locks 12 items                              | e-Genius 2990                                          | * www.townsteet.com/products/interconnected-locks/im-genius-s   |                                     |  |  |
| Products - Bored Locks 1 item                                   | e-Genius 4000                                          |                                                                 |                                     |  |  |
| Products - Tubular Locks 3 items                                | e-Genius 5000RF                                        | Custom fields                                                   |                                     |  |  |
| Products - Exit Devices 40 items                                | e-Genius 599018F                                       | Main Image<br>Ent product mone                                  |                                     |  |  |
| Products - Exit Device Trims 15 items                           | e-Genius 5000BLE                                       |                                                                 |                                     |  |  |
| Products - Door Closers 6 items                                 | e-Genius 5990BLE                                       | momiles-finitivetp momiles-finitivetp                           |                                     |  |  |
| Products - Others 4 items                                       | e-Genius 6000                                          |                                                                 |                                     |  |  |
| Docs - All Documents 337 items                                  |                                                        | C Replace □ Delete                                              |                                     |  |  |
| Docs - Product Documents 169 items                              |                                                        | Main Image All Toxt                                             |                                     |  |  |
| Docs - Catalogs 7 items                                         |                                                        | m-Genius-S in satin chrome finish                               |                                     |  |  |
| Sales - US Representatives 35 items                             |                                                        | Multi-Image                                                     |                                     |  |  |
| Sales - International Represe 3 items                           |                                                        | Main Image and additional product Images                        |                                     |  |  |
| Tags - Types 5 items                                            |                                                        |                                                                 |                                     |  |  |
| Tags - Series 8 items                                           |                                                        |                                                                 |                                     |  |  |
| Tags - Compliances 6 items                                      |                                                        | Add More Images                                                 |                                     |  |  |
| Tags - US States 50 items                                       |                                                        | Drag images here<br>or, click to browse                         |                                     |  |  |
| Ecommerce ③                                                     |                                                        | m-Genushont.webp m-Genus-S-reac.webp                            |                                     |  |  |
| Users ③                                                         |                                                        |                                                                 |                                     |  |  |
|                                                                 |                                                        | Togs - Types<br>Only add 2md tag il lock is ligature resistant. |                                     |  |  |
|                                                                 |                                                        | Modanical X                                                     |                                     |  |  |
|                                                                 |                                                        | Tann - Rarine                                                   |                                     |  |  |

### Additional information for updating a product -

- Input images, make sure to include the main image in multi-image section.
  - Compress images into webp and keep below 50kb.
  - Add alt text for main image and multi-image (3 dot button on each image), reference other product alt text.
- Select a document from the dropdown, if product is not in the list follow the "Adding Product Documents" file.
- Reference other product for format on features, options (functions, finishes, levers) to ensure they are consistent across the site.
- Copy paste Certifications/Compliance and remove what is not applicable to the product, there is also a "Certifications.rtf" file with the same format:

#### Certifications

ANSI/BHMA A156.12 Grade 1 Certified, A156.13 Grade 1 Certified UL 10C CAN/ULC S104 FCC Part 15

#### Compliance

Meets requirements of the Americans with Disabilities Act Meets requirements of EU RoHS Directive Meets guidelines of the Buy American Act

#### - Product specifications:

- Bold mechanical/electronic specification (series, lockbodies, handings, backsets, etc).
- Make a new line for different options, i.e.

#### Backsets

2-3/8"

#### 2-3/4"

- Handings suggested order: LH / RH / LHR / RHR
- Unsure how to format a product, reference other products for additional formatting information.

5. Save or publish the updated product.

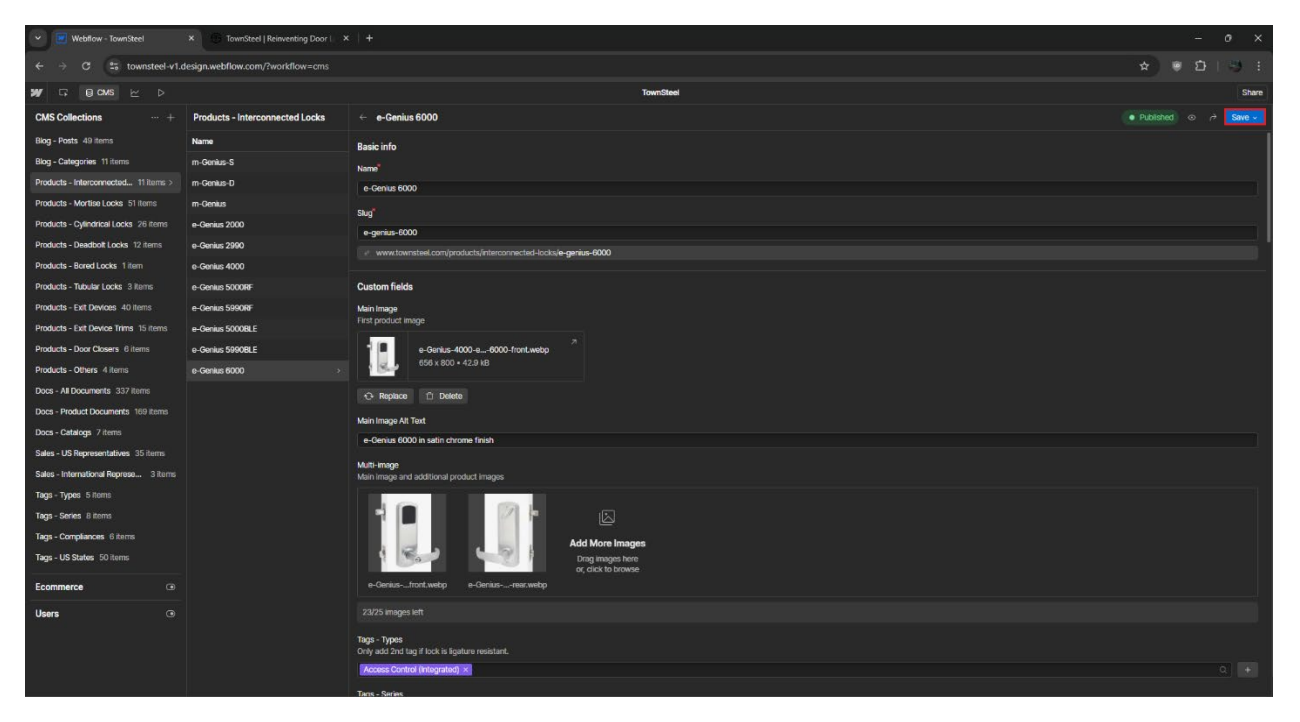

6. View the product page and check that all images and information are correct.

| V 💌 Webflow - TownSteel X 🕄 m-Genius-S   TownSteel X +                     | - 0 X                                                                                                    |
|----------------------------------------------------------------------------|----------------------------------------------------------------------------------------------------|
| ← → C the townsteel-v1.webflow.io/products/interconnected-locks/m-genius-s | ★ @ ● Ď   <b>□</b> ⊕ :                                                                                                    |
| TownSteel Products v Solutions v Support v About v                         | Q Contact sales                                                                                                    |
| m-Genius-S                                                                 | Features Options Specifications Support                                                                                                    |
| TownSteel > Products > m-Geniue-S                                          | Downloads                                                                                                    |
|                                                                            | m-Genius with sectional (5) trim is an ideal lock for residential homes, offices, and commercial spaces. This mechanical lock is the only double lock providing the ability to lock and unlock an interconnected deadlatch and deadbolt with ease.     When the door is closed, the lever will not retract the deadlatch or deadbolt, providing instant lock security. For additional security with extended deadbolt, simply lift the lever from both sides or turn the thumbturn from inside of your property. To rentry or exit, simply use keys to unlock and/or push the lever downwards with single motion.     FATURES     • Sectional trim     • Interconnected deadbolt and deadlatch     • Ultiting levers from both sides to extend deadbolt for extra security     • Ultiting levers from both sides to extend deadbolt for extra security     • Mechanical key provided |